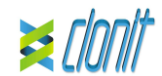

# quanty HEV REF: RT-41 Detekce a kvantifikace viru hepatitidy E pomocí Real Time PCR

# <u>ÚVOD A ZAMÝŠLENÉ POUŽITÍ</u>

Systém quanty HEV je kvantitativní test, který umožňuje amplifikaci a kvantifikaci RNA pomocí Real Time PCR, konkrétně oblasti ORF3 viru hepatitidy E.

Postup umožňuje detekci cílové RNA pomocí real time PCR. Analýza výsledků se provádí pomocí analyzátoru real time PCR (termocykler integrovaný se systémem pro detekci fluorescence a specializovaným softwarem).)

## OBSAH KITU

Kit obsahuje reakční činidla v množství dostatečném pro provedení 24 testů

#### ožství Ponis

|    |            | -                                                                                                    |
|----|------------|----------------------------------------------------------------------------------------------------|
| R1 | 2 x 8 µl   | Enzymový mMix<br>Reverzní transkriptáza a Taq polymeráza (modré<br>víčko)                                                                                                    |
| R2 | 2 x 200 μl | HEV Mix sond<br>Upstream primer, downstream primer, cílové sondy<br>(FAM pro HEV a VIC pro interní kontrolu), voda bez<br>nukleáz, ROX, dNTPs, Tris-HCI, KCI, MgCl <sub>2</sub> (zelené<br>víčko) |
| R3 | 2 x 35 µl  | syntetická RNA odpovídající genu ORF3<br>100.000 cps/µl                                                                                                    |
| R4 | 2 x 35 µl  | syntetická RNA odpovídající genu ORF3<br>10.000 cps/μl                                                                                                    |
| R5 | 2 x 35 μl  | syntetická RNA odpovídající genu ORF3<br>1.000 cps/µl                                                                                                    |
| R6 | 2 x 35 µl  | syntetická RNA odpovídající genu ORF3<br>100 cps/μl                                                                                                    |
| R7 | 2 x 160 μl | <b>Inhibiční kontrola</b><br>(myší RNA – GAPDH)                                                                                                    |
| R8 | 1 x 50 μl  | Negativní kontrola                                                                                                    |

# Návod k použití: ST. RT41-ENG.4

# POTŘEBNÉ MATERIÁLY A PŘÍSTROJE, KTERÉ NEJSOU SOU<u>ČÁSTÍ KITU</u>

Jednorázové latexové rukavice bez pudru; Stolní mikrocentrifuga (12 000 - 14 000 rpm); Mikropipety a sterilní špičky s aerosolovým filtrem: Vortex:

Plasty (mikrotitrační destička a optický adhezivní kryt); EZ1 Advanced XL DSP Virus Card. - Ref. 9018703 - QIAGEN. Reagencie

Kit quanty HEV byl hodnocen s následujícími extrakčními metodami

# Manuální extrakce

Ref. 52906. QIAmp Viral RNA Mini Kit Souprava umožňuje ruční extrakci RNA z testovaných vzorků. Souprava obsahuje činidla pro 250 vzorků. (QIAGEN)

## Automatická extrakce

Ref. 62724. EZ1 XL DSP Virus Kit. Souprava umožňuje automatickou izolaci RNA z lidských vzorků. Souprava obsahuje činidla pro 48 vzorků. (QIAGEN)

Podle instrukcí výrobce mohou být vhodné také alternativní systémy a kity pro extrakci nukleových kyselin. Vhodnost postupu extrakce nukleových kyselin pro použití s guanty HEV musí uživatel

#### Přístroje

Kit quanty HEV byl hodnocen při použití s následujícími přístroji:

# Extrakce

Ref. 9001492. EZ1 Advanced XL. Robotická pracovní stanice pro automatickou purifikaci nukleových kyselin do 14 vzorků současně (QIAGEN).

# Real Time PCR

Kit quanty HEV byl vyvinut a ověřen pro použití s následujícími přístroji pro gPCR:

- 7500 Fast Lifetechnologies
- Rotor-Gene Q MDx QIAGEN
- Versant kPCR AD: Siemens nebo Stratagene MX3005P/MX3000P
- LightCycler 480 Roche

Zajistěte, aby byly přístroje nainstalovány, kalibrovány, zkontrolovány a udržovány v souladu s pokyny a doporučeními výrobce.

# VZORKY A SKLADOVÁNÍ

Quanty HEV systém musí být použit s extrahovanou RNA pouze z následujících biologických vzorků: plazmy a séra. Odebraný materiál musí být odeslán a skladován při +2 až + 8 ° C. Vzorky skladuite při -20 ° Č, pokud se do 3 dnů nepoužii BEZPEČNOSTNÍ OPATŘENÍ

Tato souprava je určena pro *in vitro diagnostiku* (IVD), pouze pro profesionální použití, a ne pro použití in vivo.

Po rozpuštění lze hlavní amplifikační směs použít jednou (12 reakcí). Je třeba se vyhnout opakovanému rozmrazování a zmrazování činidel (více než dvakrát), protože by to mohlo ovlivnit

provedení testu. Pokud se mají reagencie používat přerušovaně, musí být zmrazeny v alikvotech. Vždy se říďte pokyny správné laboratorní praxe (GLP).

Při testování vzorků noste ochranný oděv, jako jsou laboratorní pláště a jednorázové rukavice. Během odběru a testování vzorků se vyvaruite kontaktu s nimi.

Se všemi použitými materiály zacházejte jako s potenciálně infekčními a likvidujte je do příslušných nádob na biologicky nebezpečný odpad. Musí být zlikvidovány podle místních zákonů. Extrakci nukleové kyseliny a přípravu reagencií provádějte odděleně

### Nikdy pipetuite roztoky ústy.

Během dávkování mastermixu se vyhněte vzduchovým bublinám. Před zahájením amplifikace je odstaňte.

Po manipulaci se vzorky a reagenciemi si důkladně umyjte ruce. Nemíchejte činidla z různých šarží.

Kit není infekční ani nebezpečný pro zdraví (viz Bezpečnostní list materiálu – MSDS).

V oblasti manipulace se vzorky a reagenciemi soupravy nejezte, nepiite a nekurte

Před použitím tohoto testu si pozorně přečtěte všechny pokyny Nepoužívejte kit po uplynutí doby použitelnosti uvedené na štítku obalu.

Nepoužíveite test z poškozeného ochranného obalu

# OMEZENÍ METODY

Extrémní citlivost genové amplifikace může v důsledku křížové kontaminace mezi vzorky a kontrolami způsobit falešně pozitivní výsledky. Proto je potřeba:

fyzický odděliť všechny produkty a činidla použitá pro amplifikační reakce od produktů používaných pro jiné reakce, jakož i od produktů po amplifikaci;

· používat špičky s filtry, aby se zabránilo křížové kontaminaci mezi vzorky; - používat jednorázové rukavice a často je měnit;

 zkumavky otevírat opatrně, aby se zabránilo tvorbě aerosolu; zkumavku před otevřením další zkumavky uzavřít.

Správné fungování amplifikační směsi závisí na správném odběru, správném transportu, správném skladování a správné přípravě biologického vzorku.

Stejně jako u jiných diagnostických zařízení musí být výsledky získané tímto produktem interpretovány s ohledem na všechna klinická data a další laboratorní testy provedené na pacientovi. Negativní výsledek získaný u tohoto produktu naznačuje, že RNA HEV nebyla detekována v RNA extrahované ze vzorku, ale může také obsahovat HEV-RNA s nižším titrem, než je detekční limit pro produkt, v takovém případě by byl výsledek falešně negativní. Steině jako u jiných djagnostických zařízení existuje u tohoto

produktu zbytkové riziko získání neplatných, falešně pozitivních nebo falešně negativních výsledků.

# SKLADOVÁNÍ A STABILITA Skladujte kit *quanty HEV* při –20 °C.

Kit quanty HEV se dodává na suchém ledu. Všechny součásti soupravy by měly být zamraženy.

Pokud jedna nebo více součástí při přijetí nejsou zamražené nebo pokud během přepravy došlo k poškození zkumavek, požádejte o pomoc zástupce společnosti Clonit.

Neporušený a dobře skladovaný produkt má stabilitu 6 měsíců od data výroby. Nepoužívejte po uplynutí doby použitelnosti uvedené na štítku obalu.

Je třeba se vyhnout opakovanému rozmrazování a zmrazování činidel (více než dvakrát), protože by to mohlo ovlivnit provedení testu. Pokud se mají reagencie používat přerušovaně, měly by být zamrazeny v alikvotech

# ANALYTICKÝ POSTUP

Manuální extrakce Ref. 52906. QIAmp Viral RNA Mini Kit

## Postup pro plazmu a sérum

Postupujte podle pokynů uvnitř kitu QIAmp Viral RNA Mini Kit. Po inkubační době 10 minut při pokojové teplotě přidejte 5 µl Inhibiční kontroly. Postupuite podle pokynů uvnitř soupravy

Eluujte vzorek v 50 µl pufru AVE. Vzorky jsou nyní připraveny k amplifikaci nebo skladování při -80 °C.

## Automatická extrakce

Ref. 62724. EZ1 XL DSP Virus Kit

# Postup pro plazmu a sérum

Postupujte podle pokynů obsažených v kitu EZ1 XL DSP Virus. Objem vzorku, který se má použít:

| Plazma [μl] | Sérum [µl] |
|-------------|------------|
| 200         | 200        |

Příprava nosiče (carrier) a vnitřní kontroly (inhibiční kontrola). Lyofilizovanou carrier RNA kompletně rozpusťte v elučním pufru (AVE), od 310 μl, rozdělte na alikvoty a uložte do -20 ± 5 °C. Neopakujte zmrazování a rozmrazování alikvotů více než 2×. Pro každý analyzovaný vzorek nařeďte pomocí elučního pufru (AVE) 3,6 µl originálního roztoku včetně carrier RNA a 10 µl inhibiční kontroly do celkovém objemu 60 µl. Vyberte protokol začínající 200 µl vzorku a končící elucí do 60 µl. Postupuite podle pokynů obsažených v soupravě EZ1 XL DSF Virus Kit. Vzorky jsou nyní připraveny k amplifikaci nebo skladování při -80 °C

# **NASTAVENÍ SOFTWARU**

Lifetechnologies 7500 fast Zapněte přístroj a počítač a otevřete ovládací software. Klikněte na "Advance Setup": ve výchozím nastavení software zobrazí stránku "experiment properties". Napište do políčka "experiment name jméno souboru, vyberte druh přístroje (7500 nebo 7500fast), typ reakce (quantitation standard curve), druh použitých reagencií (Taqman®Reagents) a čas analýzy (Standard ≈ 2 hodiny k

dokončení runu). Otevřete stránku nazvanou "page setup" (list pro pojmenování cílových sekvencí a vzorků – Define Target and Samples).

V okně Define Targets nastavte:

| Cílová sekvence                 | Reportér | Zhášeč |
|---------------------------------|----------|--------|
| Sonda HEV                       | FAM      | TAMRA  |
| Sonda pro interní kontrolu (IC) | VIC      | TAMRA  |

# Zadejte jména vzorků v okně "Define Samples"

Na stejné stránce "plate setup" vyberte možnost "Assign Target and Samples". Na obrazovce uvidíte schéma mikrodestičky Vyberte oblast desky, kde budou umístěny kontroly: vyberte jamky desky a nastavte oba cíle (HEV a IC). Vyberte "Assign target to selected wells" v prázdném políčku a "task Standard (S)" pro cílovou sekvenci HEV a nastavte koncentraci kontrol.

Vyberte oblast v destičce, kde bude umístěna negativní kontrola: v prázdném políčku vyberte "Assign target to selected wells" a "task Negative (N)" pro cílovou sekvenci HEV.

Vyberte oblast destičky, na které budou vzorky umístěny: vyberte jamky a nastavte oba cíle (HEV a IC). Propojte každou jamku se vzorkem pomocí okna "Assign samples to selected wells". Pro každý vzorek vyberte v prázdné části "Assign targets to selected wells" "task UnKnown (U)" pro cíllovou sekvenci HEV.

Nastavte ROX jako pasivní referenci a použijte ji jako normalizátor detekce fluorescence

Otevřete "Run Method" (list Graphic View) a nastavte správné časv a teplotv cvklů

| cykly | denaturace   | nasedání primerů | extenze      |
|-------|--------------|------------------|--------------|
| 1     | 50 °C 30 min |                  |              |
| 1     | 95 °C 2 min  |                  |              |
| 45    | 95 °C 15 sec | 55 °C 45 sec     | 72 °C 15 sec |

V okně "Reaction volume plate per well" nastavte objem 30 µl. Po přípravě destičky a správném vložení destičky do přístroje stiskněte tlačítko "Start Run".

## Rotor Gene Q MDx

Nastavení experiment lze provést pomocí průvodce Quick Start Wizard nebo Advanced Wizard, které se spustí při zapnutí software. Vyberte průvodce "Advanced". V prvním kroku vyberte model "Two Step Reaction" s dvojitým kliknutím na "New Run". V následujícím okně vyberte ze seznamu typ instalovaného rotoru. Zkontrolujte umístění zajišťovacího kruhu, zaškrtněte políčko "Locking Ring Attached" a klikněte na "Next"

Zadeite iméno operátora a reakční obiem 30 ul. a pak klikněte na 'Nexť

V následujícím okně klikněte na "edit profile". Nastavte následující podmínky reakce:

| <u>cykly</u> | denaturace   | <u>nasedání</u><br>primerů | <u>extenze</u> |
|--------------|--------------|----------------------------|----------------|
| 1            | 50 °C 30 min |                            |                |
| 1            | 95 °C 2 min  |                            |                |
| 45           | 95 °C 15 sec | 55 °C 45 sec               | 72 °C 15 sec   |

Vyberte nasedání primerů/extenzi z termálního profilu a klikněte na "Acauirina A to cvclina."

V dalším okně vyberte žlutý z dostupných kanálů a přidejte jej k snímanému kanálu spolu se zeleným kanálem a klikněte na "OK" V dalším okně klikněte na "OK" a poté na "Next".

Klikněte na tlačítko "Edit Gain" a nastavte následující hodnoty pro každý kanál:

| Reportér | Gain |
|----------|------|
| Green    | 5    |
| Yellow   | 5    |

Reakci zahájíte kliknutím na tlačítko "Start Run" Templát můžete uložit před zahájením běhu kliknutím na "Save Template" Po kliknutí na tlačítko "Start Run" se objeví okno "Save As". Po spuštění běhu vám okno EditSamples" umožňuje poimenovat vzorky a kontroly v pozicích, ve kterých byly načteny do přístroje. Vyberte místa, kde jsou umístěny, kontroly o známé koncentraci a označte je jako standard HEV. Kliknutím na pole "Tvpe" můžete v rozbalovací nabídce "Samples" vybrat typ analyzovaného vzorku. Vyberte "Standards". Zadejte koncentrace kontrol

Vyberte místo, kde jste umístili negativní kontrolu, a pojmenujte ji jako negativní kontrolu. Kliknutím na pole "Type" můžete v rozbalovací nabídce "Samples" vybrat typ analyzovaného vzorku. Vyberte "Negative Controls".

Vyberte umístění každého vzorku a zadejte jméno nebo kód pacienta. Samples" vybrat typ analyzovaného vzorku. Vyberte možnost "UnKnown"

Na konci operace klikněte na "OK" v "Edit samples" a vyčkejte do konce runu. Pak je teprve možné provést analýzu dat

# Versant kPCR AD nebo Stratagene MX3005P/MX3000P

Zapněte přístroj a počkejte, dokud obě zelené kontrolky nebudou trvale svítit zapněte počítač a spusťte ovládací software. Na hlavní obrazovce se objeví okno "New Experiment Options": vyberte "Experiment type": quantitative PCR (Multiple Standard). Před provedením nového experimentu lampu zapněte 20 minut předem. Chcete-li lampu zapnout, klikněte na ikonu lampy na panelu nástrojů nebo vyberte "Lamp On" v nabídce "Instruments". Ověřte správné nastavení gainu fluorescenčních reportérů; v nabídce nastavení zvolte: "Instrument" a pak "Filter set gain settina"

| Reportér | Gain |
|----------|------|
| FAM      | 4    |
| HEX      | 4    |
| POY      | 1    |

Klikněte na tlačítko "Setup" na panelu nástrojů a vyberte "Setup plate". Popište jamky odpovídající kalibrátorům. Definujte pozice

| kalibratoru v pravern n | nenu a naslavie. |            |     |
|-------------------------|------------------|------------|-----|
| Two iomkw               | Fluorescenční    | Referenční | Rep |
| тур јашку.              | data:            | barva:     | sy  |
| Standard                | FAM/HEX/ROX      | ROX        | N   |

pokynů uvedených v odstavci Interpretace výsledků

information": nastavte název nebo kód vzorku.

(30 µl) a Detekční formát (dual colour hvdrolvsis probe).

vyberte název kalibrátoru.

jako název zadejte NTC

pravém menu a nastavte:

Typ jamky:

Neznámý vzorek

analyzovaných cílů:

teplotního profilu

LightCycler 480

může začít.

FAM

HEV

NTC

likační mbol:

Kliknutím na každou jamku se zobrazí okno "well information":

V okně "Select Quantity" nastavte koncentrace 4 kalibrátorů podle

Popište jamky odpovídající negativní kontrole. Definujte pozice NTC

data: barva: symbol: FAM/HEX/ROX ROX Není

Kliknutím na libovolnou jamku se zobrazí okno "well information":

Popište jamky odpovídající vzorkům. Definuite pozice vzorků v

Fluorescenční Referenční Renlikační data: barva symbol: FAW/HEX/ROX ROX Není

Kliknutím na každou jednotlivou jamku se zobrazí okno "well

Je také možné blízko názvu fluorescenčního reportéru uvést název

Na panelu nástrojů vyberte list "Thermal Profile Setup", nastavte

<u>HEX</u>

Interní kontrola

správně teplotní cykly a čtení fluorescence při nasedání primerů: cykly denaturace nasedání primerů extenze 
 1
 50 °C
 30 min

 1
 95 °C
 2 min

 45
 95 °C
 15 sec
 55 °C
 45 sec
 72 °C
 15 sec

Po přípravě destičky a jejím vložení do přístroje stiskněte tlačítko "Run", na listu Thermal profile status a zkontroluite správnost

Na konci vyberte políčko Turn Lamp Off. Stiskněte tlačítko Start: software vás požádá o zadání názvu uloženého souboru. Analýza

Zapněte přístroj a počítač a spusťte ovládací software. Na hlavní obrazovce zapněte "Experiment Creation" vyberte "Plate type" a stiskněte tlačítko "New experiment". Objeví se okno "Experiment". Na listu "Run protocol" nastavte: Teplotní profil, Reakční objem

|       | -            |                  |              |
|-------|--------------|------------------|--------------|
| cykly | denaturace   | nasedání primerů | extenze      |
| 1     | 50 °C 30 min |                  |              |
| 1     | 95 °C 2 min  |                  |              |
| 45    | 95 °C 15 sec | 55 °C 45 sec     | 72 °C 15 sec |

Stiskněte tlačítko "Subset editor" a v tomto okně vyberte oblast destičky, ve které budou napipetovány kontroly a vzorky.

Stiskněte tlačítko "Sample editor". Vyberte správný postup. (Krok1: Abs quantification), vyberte podmnožinu vzorků vytvořenou v předchozím kroku a zadejte název pro každou jamku. Vyberte pro každou jamku správný tvp vzorku nebo kontroly: Pozitivní kontrola. negativní kontrola nebo neznámý vzorek.

Stiskněte opět tlačítko "experiment button", vložte destičku do přístroje a stiskněte "start run"

# PŘÍPRAVA REAKCE:

Rozmrazte zkumavku Enzyme mMix:

Rozmrazte zkumavku sond HEV probes Mix:

Jemně zvortexujte 6,5 µl Enzyme mMix a 190 µl HEV probes Mix (dohromady postačí k přípravě 12 amplifikačních reakcí: 4 pozitivní kontroly, 1 negativní kontrola a 7 vzorků)

Rozpipetuite mix po **15 µl** do vybraných jamek na destičce odpovídajících nastavení softwaru přístroje.

Napipetujte do příslušné pozice negativní kontroly 15 µl mixu. Napipetuite do příslušných pozic pro vzorky 15 ul mixu

Napipetujte do příslušných pozic pro pozitivní kontroly 15 µl mixu: po 15 μl pro 10<sup>2</sup> kopií/μl, 10<sup>3</sup> kopií/μl, 10<sup>4</sup> kopií/μl a pro 10<sup>5</sup> kopií/ul.

Desku pečlivě uzavřete pomocí optického adhezivního filmu a ujistěte se, že ve směsi nejsou vzduchové bubliny, abyste se vyhnuli rušení amplifikace

U Rotor-Gene Q MDx uzavřete každou zkumavku vhodným víčkem. Přítomnost vzduchových bublin nemá vliv; odstředivá síla rotoru umožní jejich automatické odstranění Přeneste desku do přístroje a stiskněte tlačítko "Start Run"

# <u>KVANTITATIVNÍ ANALÝZA</u>

Lifetechnologies 7500 Fast, StepOne Plus.

Na konci PCR runu, software automaticky otevře okno "Analysis" v nabídce "Amplification plot"

Vyberte jamky odpovídající pozitivní kontrole, negativní kontrole a vzorkům, které chcete analvzovat.

Vyberte v okně "Option", uprostřed vyskakovací nabídky "Target", HEV target. Zkontrolujte správné nastavení prahu (treshold).

Vyberte v okně "Option", uprostřed vyskakovací nabídky "Target" IC Control target. Zkontrolujte správné nastavení prahu (treshold)

Analýza výsledků se provádí výběrem z nabídky v levé části stránky "Analysis". Ze stránky "Standard Curve" vyberte při zachování listu "view well plate" vyberte jamky obsahující body křivky a ověřte parametry popsané v odstavci "Interpretace výsledků" (korelační koeficient, sklon etc...).

Na stránce "Amplification Plot" ověřte amplifikační graf pro každý iednotlivý vzorek

Otevřením listu "view well table" je možné ověřit data získaná z experimentů: Prahové cykly, emitovaná fluorescence a kvantifikace cíle vviádřené v kopiích/reakcích nebo kopiích/ml. v závislosti na nastavení kalibrační křivky.

Kliknutím na soubor nabídky a výběrem exportu pole se otevře okno "export properties". Uveďte název souboru, vyberte místo pro uložení (Browse) a klikněte na tlačítko "Start export". Tímto způsobem software umožní uložit soubor Excel se všemi datv odpovídajícími vybranému experimentu.

# Rotor Gene Q MDx

Na konci runu otevřete okno "Analysis" Vyberte list "Quantification" a klikněte na "cycling A (green)".

Vyberte z nabídky "Dynamic Tube" a následně "Slope correct". Zkontrolujte správné nastavení prahu (treshold) v místě "CT calculation - Threshold"

Otevřete okno "Analysis". Vyberte list "Quantification" a klikněte na "cycling A (yellow)".

Vyberte z nabídky "Dynamic Tube" a následně "Slope correct". Zkontrolujte správné nastavení prahu "CT calculation -Threshold"

Také v tomto případě můžete vytisknout zprávu o analýze kliknutím na okno "Report" a výběrem souboru v prvním Quantification cycling A (green) a dále souboru cycling A (yellow).

# Versant kPCR AD nebo Stratagene MX3005P/MX3000P

Klikněte na tlačítko "Analysis" na panelu nástrojů. Software se ve výchozím nastavení otevře "Analysis Term Setting". Aktivujte tlačítka FAM a HEX v dolní části obrazovky a vyberte testovací vzorky.

Klikněte na list "Results"; software se ve výchozím nastavení otevře na stránce "Amplification plot". Zkontroluite správné nastavení prahu v konkrétním okně "Threshold fluorescence" v nabídce na pravé straně obrazovky

Vvbráním "Standard Curve" z nabídky "Area to Analvze" je možné zobrazit data vztažená ke kalibrační křivce a verifikovat parametry popsané v odstavci Interpretace výsledků (korelační koeficient, sklon etc...). Vybráním políčka "Text report" z nabídky "Area to Analyze" je možné verifikovat data získaná z experimentů: Prahové cykly, emitovaná fluorescence a kvantifikace cíle vyjádřená v kopiích/reakčních kopiích/ml v závislosti na nastavení kalibrační . křivkv

Z okna Text Report je možné exportovat výsledky získané kliknutím na file, export nebo hlavní nabídku

LightCycler 480 Po dokončení běhu vyberte správný druh analýzy, kterou chcete: "Abs Quant/Fit Points". Vyberte podmnožinu vzorků, kterou chcete analyzovat. Vyberte list "NoiseBand", pod grafem můžete vybrat "NoiseBand (Fluoresc.)"; a přesuňte čáru NoisBand na grafu pomocí myši vašeho PC. Tuto akci opakujte pro každý fluorofor nomocí tlačítka Filter comb " Kliknutím na list "**Analysis**" můžete nastavit práh výběrem možnosti

"Prah (ruční),

Po nastavení parametrů stiskněte tlačítko "Calculate". Tuto akci opakujte pro každý fluorofor.

# INTERPRETACE VÝSLEDKŮ

Prostřednictvím qPCR reakce v reálném čase je možné získat RNA kvantifikaci HEV-RNA nastavením hodnot pozitivních kontrol kalibrační křivky. Pro výpočet těchto hodnot je třeba vzít v úvahu všechny kroky ředění, které vzorek podstoupil během fáze extrakce a amplifikace

Hodnoty Ct získané amplifikací 4 kontrol známého titru jsou používány softwarem pro výpočet kalibrační křivky, ze které jsou interpolovány neznámé vzorky. Správné fungování amplifikační směsi lze ověřit analýzou těchto

parametrů:

| Parametry                                | Reference             |
|------------------------------------------|-----------------------|
| RTS konc. 10 <sup>5</sup> kopií/µl (FAM) | Ct ≤ 22               |
| Korelační koeficienty                    | $0.990 \le r^2 \le 1$ |
| Křivka                                   | -3,6 ≤ sklon ≤-3.2    |
| PCR účinnost                             | 90 ≤ účinnost ≤ 100   |

Pokud RTS amplifikační reakce při koncentraci 105 kopií vytvoří Ct> 22 nebo neurčená, relace nemůže být považována za platnou a musí být opakována.

Ověřte, zda hodnota korelačního koeficientu (r<sup>2</sup>), sklon nebo účinnost reakce odpovídají limitům uvedeným ve výše uvedené tabulce nebo se od nich příliš neodchylují, což předsťavuje ideální rozsah pro správnou reakci PCR

Správným nastavením koncentrace standardů jako funkce extrakčního systému získáte kvantifikaci vzorku přímo v kopiích /

|          | Manuální extrakce<br>Ref. 52906<br>(QIAGEN) | Autumatická<br>extrakce<br>Ref. 62724<br>(QIAGEN) | Alternativní<br>extrakce |
|----------|---------------------------------------------|---------------------------------------------------|--------------------------|
| RTS<br>1 | 35.700.000 kopií                            | 30.000.000 kopií                                  | 1.500.000 kopií          |
| RTS<br>2 | 3.570.000 kopií                             | 3.000.000 kopií                                   | 150.000 kopií            |
| RTS<br>3 | 357.000 kopií                               | 300.000 kopií                                     | 15.000 kopií             |
| RTS      | 35.700 kopií                                | 30.000 kopií                                      | 1.500 kopií              |

Pokud se použijí alternativní systémy, získá se koncentrace vzorku vyjádřená v kopiích / ml pomocí vzorce:

 $\frac{1000}{2} \times \frac{Ev}{Ev} \times C_{reaz}$ copie/ml =Ve  $\hat{Ea}$ 

Kde

- Ve: extrahovaný vzorek Objem vyjádřený v µl -Ev: eluovaný vzorek Objem během fáze extrakce -
- vyjádřený v µl Ea: extrahovaný objem vzorku použitý pro amplifikaci
- vviádřený v ul Creaz: kopie poskytnuté nástrojem.

Stejně jako u jiných diagnostických zařízení musí být výsledky získané s tímto přípravkem interpretovány s ohledem na všechna klinická data a další laboratorní testy provedené na pacientovi. Steině jako u jiných diagnostických zařízení existuje u tohoto produktu zbytkové riziko získání neplatných, falešně pozitivních nebo falešně negativních výsledků.

Použití pozitivních a negativních kontrol v každé amplifikační relaci umožňuje ověření správného fungování amplifikační směsi a absence kontaminace.

V amplifikační reakci každého vzorku jsou hodnoty Ct pro sondu specifickou pro vnitřní kontrolu použity k ověření analytické relace, od extrakčního procesu až po detekční krok.

V amplifikační reakci každého vzorku se hodnotv Ct pro sondu specifickou pro vnitřní kontrolu používají k ověření analýzy, od procesu reverzní transkripce až po detekční krok.

Ujistěte se, že vyzařovaná fluorescence při zesílení vnitřní kontroly nemá Ct> 30 nebo není určeno. Pokud vzorek vykazuje neurčenou HEV RNA a vnitřní kontrolu Ct> 30, znamená to, že se vyskytly problémy ve fázi extrakce nebo ve fázi amplifikace: proto může být vzorek falešně negativní.

# Opakování analýzy vzorku

Lze považovat za platné pro vzorky s Ct> 30 pro vnitřní kontrolu a vysokou koncentraci HEV RNA. V tomto případě může kompetitivní charakter PCR skrýt nebo znevýhodnit amplifikaci vnitřní kontroly.

| Detektor FAM | Detektor VIC/Hex      | PCR Run  | vzorek    |
|--------------|-----------------------|----------|-----------|
| Ct neurčeno  | Ct > 30 nebo neurčeno | neplatný | opakovat  |
| Ct neurčeno  | Ct < 30               | platný   | negativní |
| Vysoké Ct    | Ct < 30               | platný   | pozitivní |
| Nízká Ct     | Ct > 30 nebo neurčeno | nlatný   | vysoce    |
| NIZKO OL     | Ct > 30 Hebb Heurceno | plauly   | pozitivní |

### VÝKONNOST Analytická senzitivita:

Za analytickou citlivost se považuje nejvyšší zředění (titr), na které lze pozitivní vzorek naředit, aniž by systém ztratil schopnost vzorek detekovat s mírou pozitivity ≥ 95 %. Analvtická citlivost svstému byla stanovena analýzou syntetické RNA, kvantifikované spektrofotometrickou analýzou, obsahující zájmové oblasti (ORF3) viru v sériových ředěních

Analytická citlivost quanty HEV stanovená pomocí analýzy Probit.

| Přístroj Kopie/µ |            | Kopie/µl    | 95% interval spolehlivosti            |
|------------------|------------|-------------|---------------------------------------|
| 7500 Fast        |            | 0.348 cps/u | Inf. 0.153 cps/ul<br>Sup.3.364 cps/ul |
| RotorGene Q MDx  |            | 0.39 cps/ul | Inf. 0.178 cps/ul<br>Sup.2.149 cps/ul |
| Versant kPCR AD  |            | 0.3 cps/ul  | Inf. 0.12 cps/ul<br>Sup.1.84 cps/ul   |
| Přístroi         | ŀ          | Konie/ul    | 95% interval spolehlivosti            |
| 7500 Fast        | 104 cps/ml |             | Inf. 45.9 cps/ml<br>Sup.1000 cps/ml   |
| RotorGene Q MDx  | 117 cps/ml |             | Inf. 53 cps/ml<br>Sup. 645 cps/ml     |
| Versant kPCR AD  | 90 cps/ml  |             | Inf. 36 cps/ml<br>Sup. 552 cps/ml     |

## Klinická sensitivita:

Za klinickou senzitivitu se považuje schopnost detekovat pravdivě pozitivní vzorky v celkovém počtu testovaných vzorků jako pozitivní. Analýza byla provedena na HEV pozitivních vzorcích a test byl proveden podle doporučení dané metody. Pozitivní vzorky byly potvrzeny další CE metodou.

. Získané výsledky ukazují klinickou citlivost 100 %.

# Diagnostická specificita:

Za diagnostickou specificitu se považuje schopnost metody detekovat pravdivě negativní vzorky. Diagnostická specificita systému byla hodnocena analýzou testovaných lidských vzorků a potvrzena jako HEV negativní pomocí jiné CÉ metody. Diagnostická specificita je 100 % pro materiál extrahovaný z plazmy

## Analytická Specificita:

Specificita testu byla zaručena použitím specifických primerů pro ΗEV

Přiřazení oblastí výběru pro hybridizaci specifických primerů pro HEV s dostupnými sekvencemi oblasti ORF3 přítomné v databázích, prokázalo: jejich konzervativnost, nepřítomnost významných mutací a úplnou specificitu pro analyzovaný cíl. Genotypy obsažené v referenčním panelu WHO byly pomocí soupravy "quanty HEV" úspěšně detekovány, což ukazuje, že souprava je schopna amplifikovat:

Genotyp 1 Genotyp 2 Genotyp 3 Genotyp 4

# Sledovatelnost versus kontrola WHO

Použitý standard (kód PEI 8578/13, verze 2.0 ze dne listopadu) bvl zaveden jako 1. mezinárodní referenční panel WHO pro genotypy RNA viru hepatitidy typu E pro testy založené na technologi amplifikace nukleových kyselin (NAT).

| Vzorek   | Matrice | Genotyp | Průměrný<br>Log (IU/ml) | Získané výsledky<br>IU/ml |
|----------|---------|---------|-------------------------|---------------------------|
| 8567/13  | Plazma  | 1a      | 2.64                    | 2.60                      |
| 8568/13s | Stolice | 1a      | 4.25                    | 4.64                      |
| 8569/13  | Plazma  | 1e      | 3.25                    | 3.66                      |
| 8570/13  | Plazma  | 3b      | 4.20                    | 3.38                      |
| 8571/13  | Plazma  | 3c      | 3.40                    | 2.61                      |
| 8572/13  | Plazma  | 3e      | 3.50                    | 2.75                      |
| 8573/13  | Plazma  | 3f      | 3.84                    | 3.71                      |
| 8574/13s | Stolice | 3       | 4.98                    | 4.36                      |

| 8575/13  | Plazma  | 4c | 4.07 | 3.57 |
|----------|---------|----|------|------|
| 8576/13  | Plazma  | 4g | 3.77 | 3.69 |
| 8577/13s | Stolice | 2a | 5.42 | 5.63 |

Průměrný faktor konverze pro guanty HEV Kit:

# 1 konie/ml = 1 III/ml

Baylis SA, Terao E, Hanschrmann KM, Collaborative Sudy to establish the 1<sup>st</sup> WHO International Reference Panel for Hepatitis E Virus RNA genotypes for Nucleic Acid Amplification technology (NAT) based assays. WHO Report 2015, WHO/BS/2015 2264

## Křížová reaktivita:

Zkouška přiřazení oblasti vybrané pro hybridizaci primerů specifických pro HEV se sekvencemiORF3 dostupnými v databázích oblasti ukázala jejich konzervativnost, nepřítomnost významných mutací a úplnou specificitu pro analyzovaný cíl. Pro kontrolu zkřížené reaktivity testu byly analyzovány vzorky pozitivní na jiné virv.

| Vzorek | Pozitivní vzorek | Získaný výsledek<br>cps/ml |
|--------|------------------|----------------------------|
| 1      | HCV              | Negativní                  |
| 2      | HBV              | Negativní                  |
| 3      | HDV              | Negativní                  |
| 4      | Enterovirus      | Negativní                  |
| ~      | 1 10 /           |                            |

# INTERFERENCE:

Ověřte, že v RNA extrahované ze vzorku nedochází ke kontaminaci mukoproteiny a hemoglobinem, aby se vyloučila možná inhibice reakce PCR. Interference způsobená kontaminací může být detekována spektrofotometrickou analýzou, ověřující poměr mezi hodnotami absorbance při 260 nm (maximální absorbance nukleových kyselin) a 280 nm (maximální absorbance proteinů). Čistá RNA by měla mít tento poměr přibližně 2.

## KONTROLA KVALITY

Doporučuje se zahrnout do každé analytické zkoušky jako kontrolu kvality každého kroku extrakce, amplifikace a detekce již testovaný negativní a pozitivní vzorek nebo referenční materiál se známou koncentrací.

V souladu s certifikovaným systémem managementu kvality Clonit srl ISO EN 13485 je každá šarže HEV testována podle předem stanovené specifikace, aby byla zajištěna konzistentní kvalita produktu

BIBLIOGRAFIE Sally A. Baylis, Saeko Mizusawa, Yoshiaki Okada, Kay-Martin O. Hanschmann. Collaborative Study to Establish a World Health Organization International Standard for Hepatitis E Virus RNA for Nucleic Acid Amplification Technology (NAT)-Based Assavs WHO/BS/2011 2175

Sally A. Baylis at al. Standardization of HEV Nucleic Acid Amplification Technique based assays: an Initial study to evaluate a panel of HEV Strains and investigate laboratori performance. Journal of Clinical microbiology, Apr. 2011, p1234-

Baylis SA, Terao E, Hanschrmann KM, Collaborative Sudy to establish the 1<sup>st</sup> WHO International Reference Panel for Hepatitis E Virus RNA genotypes for Nucleic Acid Amplification technology (NAT) based assays. WHO Report 2015, WHO/BS/2015.2264

# **TECHNICKÁ POMOC**

případě jakýchkoli dotazů a podpory se obraťte na naši technickou podporu:

Mgr. Jiří Smutný (aplikační specialista molekulární Čechy a Morava e-mail: <u>smutny@biovendor.cz</u> tel : +420 601 394 077

IVD Zařízení pro diagnostiku In vitro  $\mathbf{\tilde{i}}$ Čtěte návod k použití Teplotní rozsah 1 Použitelné do (dd/mm/rrrr) LOT Šarže (xxxx) REF Identifikační kód Výrobce  $\sum$ Dostatečné pro <n> testů

EDMA: 15020540 CND: W0105020507

Kit quanty HEV je diagnostická souprava s označením CE podle evropské in vitro diagnostické směrnice 98/79/CE.

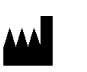

biologie)

CLONIT S.r.I. Headquarter: Via Varese 20 - 20121 Milano **Production Site:** Via B. Quaranta 57 - 20139 Milano Tel. + 39. (0)2.56814413 fax. +39. (0)2.56814515 www.clonit.it - info@clonit.it

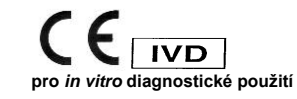

28. srpna 2019